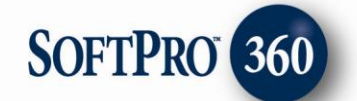

# Managing Signature Solutions Orders in SoftPro 360

#### How to submit an order to Signature Solutions

**Signature Solutions,** a title services vendor, can be found under the service **Title Services**. Double click on **Signature Solutions**, or highlight and click on the **Submit** button, to submit a transaction to this vendor.

Products Submit About Service Vendor eRecording Simplifile eRecording - Marketplace · Checks and Forms for SoftPro SoftPro Checks - Release Tracking FasTrax Release Tracking reOuire Release Tracking reQuire Release Tracking New - Tax Searches NTN Extended Coverage NTN Standard Coverage Property Tax Direct - Title Services NATIC Policy Jackets RDC Title Services Signature Solutions

If you already have ProForm order(s) open, they will be listed in the **Order Linking** dialog. The current active order will be highlighted and entered in the **Selected Order Number** field. You have the ability to select from any of these orders, or you may choose to overwrite the **Selected Order Number** with an order that is not currently open. Click **OK** to continue to the next screen.

| Jrder Link       | ing    |       |   |
|------------------|--------|-------|---|
| Open Order Numb  | ers:   |       |   |
| 2010110002       |        |       |   |
| JB2011020003     |        |       |   |
|                  |        |       |   |
|                  |        |       |   |
|                  |        |       |   |
|                  |        |       |   |
| Selected Order N | umber: |       |   |
| 2011020003       |        |       |   |
|                  |        |       |   |
|                  | ОК     | Cance | 1 |

The welcome screen will provide some basic information about **Signature Information Solutions**. To skip this screen in the future, click the **Skip Welcome Screen** option at the bottom of the screen. Click **Next** to continue.

| Signature Soluti                    | ions-JB2011010003                                                                                                    |  |
|-------------------------------------|----------------------------------------------------------------------------------------------------|--|
| SIGNATURE<br>INFORMATION SOLUTIONS* | Welcome to Signature Information Solutions       Signature Information is a joint venture between Charles Jones LLC and Data Trace NJ/PA. Formed in 2007 we serve the title and legal markets with customer focused and cost-effective solutions.         Through SoftPro 360, Signature offers the following Charles Jones and Data Trace NJ/PA products:         • Statewide Judgment Lien - NJ Only         • Patriot Name Search         • Tideland Search - NJ Only         • Flood Search |  |
| Skip Welcome Screen                 | Back Next Cancel                                                                                                    |  |

Existing users enter your **Signature Information Solutions** user name and password (and Firm Number if applicable). New users can contact customer service via email or the number listed. Click **Next** to continue.

| Signature Solu                           | tions-2011020003                                                       |                      |
|------------------------------------------|------------------------------------------------------------------------|----------------------|
| Signature Login                          |                                                                        | SIGNATURE            |
| Provide your Signa                       | ure Information Solutions acco                                         | unt information      |
| Username:                                |                                                                        | *                    |
| Password:                                |                                                                        | *                    |
| Firm Number:                             |                                                                        | ]                    |
| For assistance, con<br>800-792-8888 or e | act Signature Solutions Custon<br>mail <u>custserv@signatureinfo.c</u> | ner Service at<br>om |
|                                          | Back                                                                   | Next Cancel          |

The **Products** screen will show you available products. Click **Edit Details** to review the required information for the selected product.

| Signature Solutions-JB201               | 1010003 🛛 🔀         |
|-----------------------------------------|---------------------|
| Products                                | SIGNATURE           |
| Please select the product(s) you wish t | o order             |
| Statewide Judgment Lien - NJ Only       | <u>Edit Details</u> |
| Tideland Search - NJ Only               | Edit Details        |
| Tax Search - NJ & PA Only               | Edit Details        |
| Flood Search - NJ & PA Only             | Edit Details        |
|                                         |                     |
|                                         |                     |
|                                         | Back Submit Cancel  |

Note: The products Statewide Judgment Lien and Tideland Search are only available for NJ properties.

NOTE: **\*** is a required field and must be filled in to continue to the next screen.

### **Statewide Judgment Lien Details for NJ Properties Only:**

The **Statewide Judgment Lien Details** screen will show all buyers/borrowers (refinance) or all sellers (purchase) contact information, depending on the transaction type. You can select to add the **Patriot Search**, do an **Exact Name Search** and can also designate the **Search Period**.

|                             |                                  |                                  |                                                     | SIGN<br>INFORMATIO | A T U R E      |
|-----------------------------|----------------------------------|----------------------------------|-----------------------------------------------------|--------------------|----------------|
| Include                     | Name                             |                                  | Patriot Sea                                         | rch Exa            | act Search 🛛 🔱 |
| <b>V</b>                    | Sam Seller                       |                                  |                                                     |                    |                |
|                             |                                  |                                  |                                                     |                    |                |
|                             |                                  |                                  |                                                     |                    |                |
|                             |                                  |                                  |                                                     |                    |                |
|                             |                                  |                                  |                                                     |                    |                |
|                             |                                  |                                  |                                                     |                    |                |
|                             |                                  |                                  | Search Period                                       |                    |                |
| lame:                       | Sam Seller                       |                                  | Search Period                                       |                    |                |
| lame:<br>ype:               | Sam Seller<br>Individual         |                                  | Search Period<br>Years: 20 Years                    | <b>v</b>           |                |
| lame:<br>ype:<br>)ualifier: | Sam Seller<br>Individual         |                                  | Search Period<br>Years: 20 Years<br>From: 2/17/1991 | ▼ To: 2/           | 17/2011 🗸      |
| lame:<br>ype:<br>Qualifier: | Sam Seller<br>Individual<br>None | <ul> <li>•</li> <li>•</li> </ul> | Search Period<br>Years: 20 Years<br>From: 2/17/1991 | <b>v</b> To: 2/*   | 17/2011        |

If you need to add additional Buyers/Borrowers or Sellers click on the **Add New Borrower or Seller button**, or the **Show all Borrower/Sellers button**.

| Signatur   | e Solucions-JB2011010005          | Ľ |
|------------|-----------------------------------|---|
| Name:      |                                   | * |
| Type:      | ×                                 | * |
| Qualifier: | None                              |   |
| Comments:  |                                   |   |
|            | Add Patriot Search                |   |
|            | Exact Name Search                 |   |
|            | Search Period                     |   |
|            | Years: 20 Years                   |   |
|            | From: 2/17/1991 V To: 2/17/2011 V |   |
|            | Add Cancel                        |   |

#### **NJ Tideland Product**

The **Tideland Property Details** screen will populate with the **State, County, Muncipality, Owner, Street Address, Block,** and **Lot** in your ProForm order. Enter a **Qualifier** if applicable. Click **Next** to continue to the next screen.

| Tideland Proper | ty Details SIGNATURE |
|-----------------|----------------------|
|                 |                      |
| State:          | VJ VI                |
| County:         | Not Selected         |
| Municipality:   | ALL                  |
| Owner:          | Sam Seller           |
| Street Address: | 3909 Sundew Ct       |
| Block:          |                      |
| Lot:            |                      |
| Qualifier:      |                      |
| -               |                      |

Select an option for **Include Map For**, and enter any special Instructions. Click **Save** to return to the **Product Selection** Screen.

| Signature Solutions-JB2011010003                                                                                         | X          |
|----------------------------------------------------------------------------------------------------|------------|
| Tideland Search Details                                                                                                  | SIGNATURE  |
| Include Map For<br>Claimed Properties Only<br>Claimed & Unclaimed Properties<br>No Map Required<br>Special Instructions: |            |
| Back                                                                                                    | ave Cancel |

#### Tax Search:

The **Tax Search Property Details** screen allows you to order a search for either PA or NJ. Depending on the state you select the information on the next screen will vary.

| Tax Search Prop | erty Details   | SIGNATURE |
|-----------------|----------------|-----------|
| Chabas          | NI             |           |
| State:          | INJ            |           |
| County:         | Not Selected   | *         |
| Municipality:   | ALL            | <b>~</b>  |
| Owner:          | Sam Seller     |           |
| Street Address: | 3909 Sundew Ct |           |
| Block:          |                |           |
| Lot:            |                |           |
| Qualifier:      |                |           |
|                 |                |           |

### NJ Tax Search Screen

Select the **Certificate Style**, **Search Type**, **Date Needed** and enter any **Special Instructions**. Click **Save** to close this screen and return to the **Product Selection** screen. Click **Cancel** to cancel out of this screen and return to the **Product Selection** screen.

| gnature Solut                                            | ions-JB2011010003                                                   |
|----------------------------------------------------------|---------------------------------------------------------------------|
| NJ Tax Search                                            | SIGNATURE                                                           |
| Certificate Style<br>Classic/Conterr<br>Traditional (For | nporary (Formerly Charles Jones format)<br>merly Data Trace format) |
| Search Type                                              | Assessment Search Utility Search                                    |
| Date Needed:<br>Special Instructions:                    | Friday , February 25, 2011 💌                                        |
|                                                          | Back Save Cancel                                                    |

#### **PA Tax Search Screen**

The **Transfer Type**, and **Buyer** name will populate with information from your ProForm Order. Select the **Search Type**, **Date Needed**, and enter any **Special Instructions**. Click **Save** to return to the **Product Selection** screen.

| ignature Solut        | ions-JB2011010003            |
|-----------------------|------------------------------|
| PA Tax Search         | SIGNATURE                    |
| Transfer Type:        | Sale 🗸                       |
| Buyer:                | John Mayer                   |
|                       |                              |
|                       | Search Type                  |
|                       |                              |
| Date Needed:          | Friday , February 25, 2011 💌 |
| Special Instructions: |                              |
|                       |                              |
|                       |                              |
|                       | Back Save Cancel             |

## Flood Search: Flood Search for NJ Properties

The Flood Search Property Details screen will populate the State, County, Municipality, Owner, Street Address, Block, and Lot in your ProForm order. Enter a Qualifier if applicable. Click Next to continue.

| Flood Search Pr | operty Details | G N A T U R E |
|-----------------|----------------|---------------|
| States          | NI             | 1             |
| State:          | Not Sologtad   |               |
| County:         |                |               |
| Municipality:   | ALL            | ]             |
| Owner:          | Sam Seller     |               |
| Street Address: | 3909 Sundew Ct |               |
| Block:          |                |               |
| Lot:            |                |               |
| Qualifier:      |                |               |
|                 |                |               |

Verify the **Flood Search Type** and **Lender Information** then click **Save** to return to the **Product Selection** screen.

| Flood Search Lende    | r Details SIGNATURE |
|-----------------------|---------------------|
| Flood Search Type:    | Basic               |
| Lender Name:          | SoftPro Bank        |
| Lender Address:       | Bank of New Jersey  |
| Lender Address2:      | 123 Bank Lane       |
| City, State, Zip:     | Raleigh NC 27609    |
| Lender ID:            | 564654321           |
| Loan ID:              | LM02-1654564        |
| Special Instructions: |                     |

## **Flood Search for PA Properties:**

The Flood Search Property Details Screen will populate the State, County, Municipality, Owner, Street Address, Block, and Parcel Number in your ProForm order. Click Next to continue.

| Flood Search Pro | SIGNATURE      |   |
|------------------|----------------|---|
| State:           | PA             |   |
| County:          | VENANGO        |   |
| Municipality:    | ALL            | ~ |
| Owner:           | Sam Seller     |   |
| Street Address:  | 3909 Sundew Ct |   |
| Zip:             | 75093          |   |
| Parcel Number:   | R269100A01501  |   |
|                  |                |   |
|                  |                |   |

Verify the **Flood Search Type** and **Lender Information** then click **Save** to return to the **Product Selection** screen.

| Flood Search Lende    | er Details SIGNATURI |
|-----------------------|----------------------|
| Flood Search Type:    | Basic 🗸              |
| Lender Name:          | SoftPro Bank         |
| Lender Address:       | Bank of New Jersey   |
| Lender Address2:      | 123 Bank Lane        |
| City, State, Zip:     | Raleigh NC 27609     |
| Lender ID:            | 564654321            |
| Loan ID:              | LM02-1654564         |
| Special Instructions: |                      |

You may select to order multiple products, then click **Submit**.

| Products     Please select the product(s) you wish to order <ul> <li>Statewide Judgment Lien - NJ Only</li> <li>Edit Details</li> </ul> <ul> <li>Tideland Search - NJ Only</li> <li>Edit Details</li> </ul> <ul> <li>Tax Search - NJ &amp; PA Only</li> <li>Edit Details</li> </ul> <ul> <li>Flood Search - NJ &amp; PA Only</li> <li>Edit Details</li> </ul> <ul> <li>Flood Search - NJ &amp; PA Only</li> <li>Edit Details</li> </ul> <ul> <li>Back</li> <li>Submit</li> <li>Cancel</li> </ul> | Signature Solutions-JB201                | 1010003 🛛 🔀        |
|----------------------------------------------------------------------------------------------------|------------------------------------------|--------------------|
| Please select the product(s) you wish to order         ✓ Statewide Judgment Lien - NJ Only       Edit Details         ✓ Tideland Search - NJ Only       Edit Details         ✓ Tax Search - NJ & PA Only       Edit Details         ✓ Flood Search - NJ & PA Only       Edit Details         ✓ Flood Search - NJ & PA Only       Edit Details         ✓ Back       Submit       Cancel                                                                                                    | Products                                 | SIGNATURE          |
| <ul> <li>✓ Statewide Judgment Lien - NJ Only Edit Details ✓</li> <li>✓ Tideland Search - NJ Only Edit Details ✓</li> <li>✓ Tax Search - NJ &amp; PA Only Edit Details ✓</li> <li>✓ Flood Search - NJ &amp; PA Only Edit Details ✓</li> </ul>                                                                                                    | Please select the product(s) you wish to | o order            |
| <ul> <li>✓ Tideland Search - NJ Only Edit Details ✓</li> <li>✓ Tax Search - NJ &amp; PA Only Edit Details ✓</li> <li>✓ Flood Search - NJ &amp; PA Only Edit Details ✓</li> <li>Back Submit Cancel</li> </ul>                                                                                                    | Statewide Judgment Lien - NJ Only        | Edit Details 🖋     |
| <ul> <li>✓ Tax Search - NJ &amp; PA Only Edit Details</li> <li>✓ Flood Search - NJ &amp; PA Only Edit Details</li> <li>✓</li> <li>✓</li> <li>Back Submit Cancel</li> </ul>                                                                                                    | Tideland Search - NJ Only                | Edit Details 🖋     |
| Flood Search - NJ & PA Only Edit Details ✓     Back   Submit   Cancel                                                                                                    | Tax Search - NJ & PA Only                | Edit Details 🖋     |
| Back Submit Cancel                                                                                                    | Flood Search - NJ & PA Only              | Edit Details 🖋     |
| Back Submit Cancel                                                                                                    |                                          |                    |
| Back Submit Cancel                                                                                                    |                                          |                    |
| Back Submit Cancel                                                                                                    |                                          |                    |
|                                                                                                    | E                                        | 3ack Submit Cancel |

Each product ordered will show in the SoftPro 360 Queue as a separate transaction.

| Queue    |                         |                    |                     |             |                 |            |
|----------|-------------------------|--------------------|---------------------|-------------|-----------------|------------|
| © Review | 🖾 Deliver 🧟 🤤 🛛         | iews: Active Order | -                   | 🚖 🔯 🗔       | 🛗 Filter: All V | endors     |
|          | Transaction Number      | Vendor             | Product             | Status      | Linked Order    | Created By |
| <b>*</b> | 360363-10-110207-002580 | Signature Soluti   | Signature Solutions | In Progress | 2011020003      | Jacky      |
| \$       | 360363-10-110207-002579 | Signature Soluti   | Signature Solutions | In Progress | 2011020003      | Jacky      |
| \$       | 360363-10-110207-002582 | Signature Soluti   | Signature Solutions | In Progress | 2011020003      | Jacky      |
| \$       | 360363-10-110207-002581 | Signature Soluti   | Signature Solutions | In Progress | 2011020003      | Jacky      |

## How to Cancel a Signature Solutions Transaction

While your transaction status is **In Progress**, you can **Cancel** the transaction. Highlight the transaction in the SoftPro 360 Queue and click the **Cancel** icon.

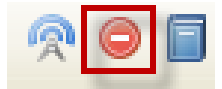

The following message will appear. Select **I Agree** and click **Submit** to continue.

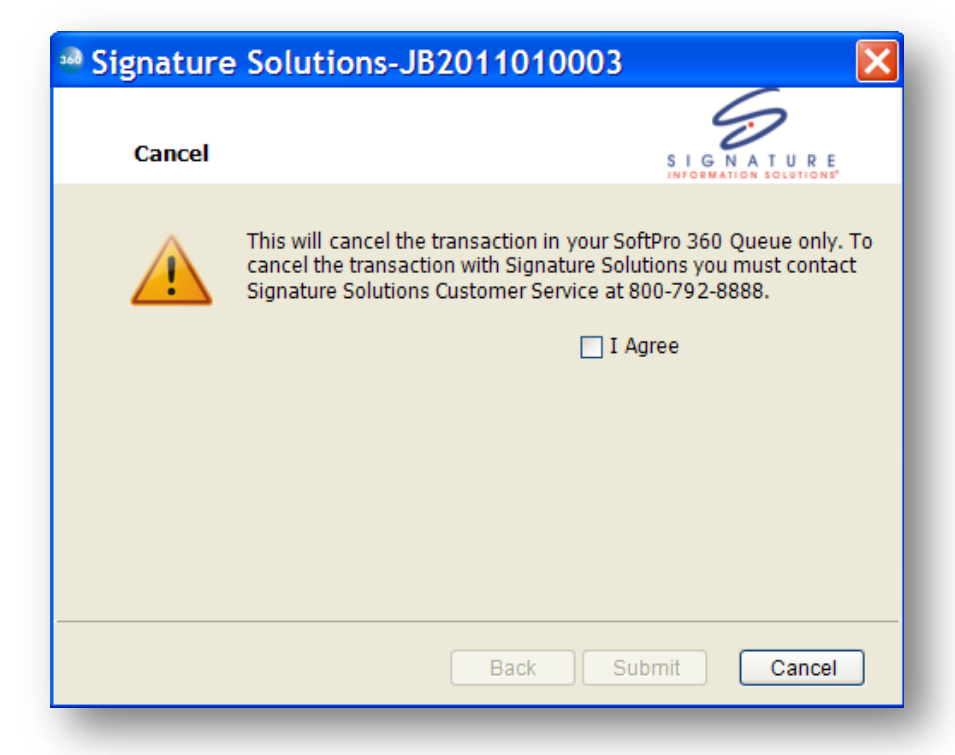

NOTE: This will only change the status in your SoftPro 360 Queue this will not cancel the transaction with Signature Solutions, you will need to contact Signature Solutions Customer Service to cancel the transaction with them.

### **Reviewing and accepting your transaction**

Once your transaction has been processed by **Signature Solutions**, the status in the SoftPro360 Queue will change to **Ready**. You may double click or highlight and click **Review** to review and accept this transaction.

| Queue    |                         |                     |                     |        |              |             |
|----------|-------------------------|---------------------|---------------------|--------|--------------|-------------|
| 📀 Review | 🖂 Deliver 🧟 🤤 🚺         | Views: Ready Transa | ctions -            | 🚖 📝 🗔  | Hilter:      | All Vendors |
|          | Transaction Number      | Vendor              | Product             | Status | Linked Order | Created By  |
| <b>*</b> | 360363-10-110207-002582 | Signature Soluti    | Signature Solutions | Ready  | 2011020003   | Jacky       |

To view Document(s) returned by **Signature Solutions**, click the **View** button underneath the **View Documents** column.

| Selected | Field           | Current Value                | Replacement Value            | View Document |
|----------|-----------------|------------------------------|------------------------------|---------------|
| <b>V</b> | PA-038-1011.pdf | Document for order 038-01010 | Document for order 038-01010 | View          |

Click **Accept** and the following message will appear. Selecting **No** will go back to the review screen, selecting **Yes** will apply all selected values to the ProForm order.

| SoftPro 360 |                                                                                                 |  |
|-------------|-------------------------------------------------------------------------------------------------|--|
| ?           | You have chosen to attach documents within ProForm order '2011020003'. Do you want to continue? |  |
|             | Yes No                                                                                          |  |

If you select **Yes**, you will receive the following confirmation. Click **OK** to continue.

| SoftPr | ro 360 🛛 🔀                                                                                          |
|--------|----------------------------------------------------------------------------------------------------|
| (į)    | Successfully accepted data from transaction '360363-10-110207-002582' in to the order '2011020003'. |
|        | ОК                                                                                                  |
|        |                                                                                                    |

The Status of your transaction in the SoftPro 360 Queue will be updated to Accepted.

| Queue    |                         |                    |                     |          |              |            |
|----------|-------------------------|--------------------|---------------------|----------|--------------|------------|
| © Review | 🗔 Deliver 🧖 🔘 🗐 🛛       | iews: Active Order | -                   | 🊖 🔯 🖪    | Hiter: All   | Vendors    |
|          | Transaction Number      | Vendor             | Product             | Status   | Linked Order | Created By |
| <b>¢</b> | 360363-10-110207-002582 | Signature Soluti   | Signature Solutions | Accepted | 2011020003   | Jacky      |

The document(s) accepted will be available to you from within your ProForm order via the SPImage icon

located on the ProForm Menu bar. SoftPro Select users: the documents will be available by clicking on the **Attachments & Documents History** link located in the documents tab.

#### **Requesting an update**

To request an update, highlight the transaction in your SoftPro 360 queue and click the **Update** icon. Select **'Order an Updated Report'** and click **Next**.

| Signature Solutions-2011020003                                                                |                                                                                     |  |
|-----------------------------------------------------------------------------------------------|-------------------------------------------------------------------------------------|--|
| Update                                                                                        | SIGNATURE                                                                           |  |
| Provide your Sign                                                                             | ature Solutions account information                                                 |  |
| Username:                                                                                     | softpro qa                                                                          |  |
| Password:                                                                                     | ***                                                                                 |  |
| Firm Number:                                                                                  | 70437                                                                               |  |
| <ul> <li>Update or Close</li> <li>Order an Up</li> <li>Close this T<br/>(Updated r</li> </ul> | odated Report<br>ransaction<br>eports can NOT be ordered from a closed transaction) |  |
|                                                                                               | Back Next Cancel                                                                    |  |

| Signature Solutions-JB201                | 1010003 🛛 🔀         |
|------------------------------------------|---------------------|
| Products                                 | SIGNATURE           |
| Please select the product(s) you wish to | order               |
| 🗌 Statewide Judgment Lien - NJ Only      | <u>Edit Details</u> |
| Tideland Search - NJ Only                | <u>Edit Details</u> |
| 🗌 Tax Search - NJ & PA Only              | Edit Details        |
| Flood Search - NJ & PA Only              | <u>Edit Details</u> |
|                                          |                     |
|                                          |                     |
|                                          |                     |
|                                          |                     |

Select the products you wish to order an update on and click **Submit**.

#### **Closing the Signature Solutions Transaction**

To mark a transaction as closed in your SoftPro 360 queue, highlight the transaction and click on the **Update** button. Select the **Close this transaction** option and click **Submit**.

| Signature Solutions-2011020003                    |                                                                      |  |  |  |  |  |
|---------------------------------------------------|----------------------------------------------------------------------|--|--|--|--|--|
| Update                                            | SIGNATURE                                                            |  |  |  |  |  |
| Provide your Sigr                                 | nature Solutions account information                                 |  |  |  |  |  |
| Username:                                         | softpro qa                                                           |  |  |  |  |  |
| Password:                                         | ***                                                                  |  |  |  |  |  |
| Firm Number:                                      | 70437                                                                |  |  |  |  |  |
| ⊖ Update or Close                                 | 3                                                                    |  |  |  |  |  |
| 🔘 Order an U                                      | pdated Report                                                        |  |  |  |  |  |
| <ul> <li>Close this</li> <li>(Updated)</li> </ul> | Fransaction<br>reports can NOT be ordered from a closed transaction) |  |  |  |  |  |
|                                                   |                                                                      |  |  |  |  |  |
|                                                   | Back Submit Cancel                                                   |  |  |  |  |  |

Your status for this transaction in your SoftPro 360 queue will be changed to **Completed**.

| Queue    |                         |                     |                     |           |              |             |  |  |
|----------|-------------------------|---------------------|---------------------|-----------|--------------|-------------|--|--|
| © Review | 🖾 Deliver 🧖 🔵 📋 🕅       | /iews: Active Order | -                   | 🚖 🔯 🖪     | Hilter:      | All Vendors |  |  |
|          | Transaction Number      | Vendor              | Product             | Status    | Linked Order | Created By  |  |  |
| . 🔶      | 360363-10-110207-002582 | Signature Soluti    | Signature Solutions | Completed | 2011020003   | Jacky       |  |  |